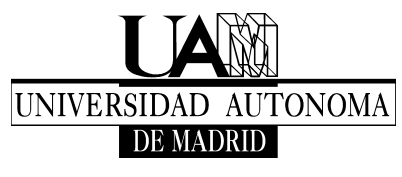

TECNOLOGÍAS DE LA INFORMACIÓN

Escuela Politécnica Superior Ciudad Universitaria de Cantoblanco Carretera de Colmenar, km. 15 28049 MADRID Tel.: +34 914974029 Fax: +34 914973914

## Configuración Libreta direcciones Outlook DA

Configuración de Outlook para consultar el directorio activo.

El objetivo de esta página es mostrar el camino para dejar configurado el cliente de correo Outlook para que pueda consultar mediante los contactos los usuarios del directorio activo. Para ello nos vamos a Herramientas/Opciones.../Configuración de correo.

| ererencias Correo Ortograna                                                                                                 | Otros                                    |
|----------------------------------------------------------------------------------------------------|------------------------------------------|
| uentas de correo electrónico                                                                                                |                                          |
| Configurar cuentas de correo electrónico y directorios.                                                                     | Cuentas de correo electrónico            |
| nviar y recibir                                                                                                    |                                          |
| Establecer la configuración de envío y recepción para los mensa                                                             | ajes de correo electrónico y documentos. |
| Enviar inmediatamente durante la conexión                                                                                   | Enviar y recibir                         |
| rchivos de datos                                                                                                    |                                          |
| Cambiar la configuración de los archivos que Outlook utiliza par-<br>almacenar documentos y mensajes de correo electrónico. | a Archivos de datos                      |
| cceso telefónico                                                                                                    |                                          |
| Son Controlar la conexión con las cuentas de acceso telefónico.                                                             |                                          |
| <ul> <li>Avisar antes de cambiar la conexión de acceso telefónico</li> </ul>                                                | o                                        |
| Usar siempre una conexión de acceso telefónico existen                                                                      | te                                       |
| Marcar automáticamente durante un envío o recepción e                                                                       | en segundo plano                         |
| Colgar al finalizar con un envío o recepción manual                                                                         |                                          |
|                                                                                                    |                                          |
|                                                                                                    |                                          |
|                                                                                                    |                                          |
|                                                                                                    |                                          |
|                                                                                                    |                                          |

Seleccionamos Cuentas de correo electrónico... y, a continuación , la pestaña Libretas de direcciones

Elegimos la opción Nuevo... Marcamos Servicio de directorio de Internet (LDAP) y seleccionamos

| ntiguración             | de la cuenta                                      |                           |                        |                         | - |
|-------------------------|---------------------------------------------------|---------------------------|------------------------|-------------------------|---|
| Libretas d<br>Elija una | le direcciones y dire<br>a libreta de direcciones | o un directorio que desee | cambiar o quitar.      |                         |   |
| uentes RSS              | Listas de SharePoint                              | Calendarios de Internet   | Calendarios publicados | Libretas de direcciones | 4 |
| 🛄 Nuevo                 | . 🚰 Cambiar 🗙                                     | Quitar                    |                        |                         |   |
| Nombre                  |                                                   | Ті                        | ipo                    |                         |   |
| Libreta de d            | lirecciones de Outlook                            | м                         | IAPI                   |                         |   |
|                         |                                                   |                           |                        |                         |   |
|                         |                                                   |                           |                        |                         |   |

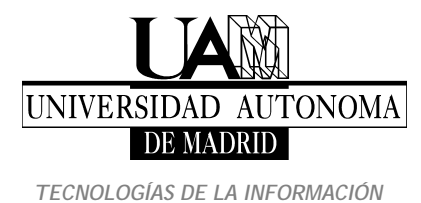

Escuela Politécnica Superior Ciudad Universitaria de Cantoblanco Carretera de Colmenar, km. 15 28049 MADRID Tel.: +34 914974029 Fax: +34 914973914

Siguiente > Cumplimentamos los datos y seleccionamos Más configuraciones... Elegimos la pestaña Buscar

| regar una nueva cuenta de correo electrónico                                                                             |                     | ×        |
|----------------------------------------------------------------------------------------------------|---------------------|----------|
| Tipo de libretas de direcciones o directorios<br>Elja el tipo de libreta de direcciones o directorios que desea agregar. |                     | ×        |
| © Servicio de directorio de Internet (LDAP)                                                                              |                     |          |
| Conectar con un servidor LDAP para buscar y comprobar las direccior<br>correo electrónico y otra información.            | nes de              |          |
| ① Libretas de direcciones adicionales                                                                                    |                     |          |
| Conectar con una loreta de arecones para buscar y comprobar las<br>de correo electrónico y otra información.             | arecoones           |          |
|                                                                                                    | < Atrás Siguiente > | Cancelar |

Elegimos servicio de directorio y configuramos el servidor.

| Configuración del ser<br>Escriba la configurac          | ricio de directorios (LDAP)<br>ión requerida para tener acceso a la información de un servicio de directorio | s. |
|---------------------------------------------------------|----------------------------------------------------------------------------------------------------|----|
| información del servic                                  | lor                                                                                                    |    |
| Escriba el nombre del serv<br>administrador le ha conce | idor de directorio que su proveedor de servicios Internet o el<br>jido.                                      |    |
| lombre del servidor:                                    | atocha.da.uam.es                                                                                             |    |
| Información de inicio o                                 | le sesión                                                                                                    |    |
| El servidor necesita qu                                 | e inicie sesión                                                                                              |    |
| Nombre de usuario:                                      | custodio.garrido@uam.es                                                                                      |    |
| Contraseña:                                             |                                                                                                    |    |
|                                                         |                                                                                                    |    |
| Requerir Autentica                                      | ción de contraseña segura (SPA)                                                                              |    |
|                                                         | Más configuraciones                                                                                          |    |
|                                                         |                                                                                                    |    |
|                                                         |                                                                                                    |    |
|                                                         |                                                                                                    |    |
|                                                         |                                                                                                    |    |
|                                                         |                                                                                                    |    |

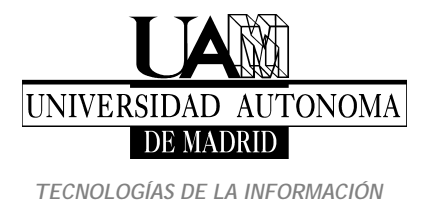

Escuela Politécnica Superior Ciudad Universitaria de Cantoblanco Carretera de Colmenar, km. 15 28049 MADRID Tel.: +34 914974029 Fax: +34 914973914

## Configuramos servidor y puerto.

| ombre para mostrar<br>El nombre para most | rar según aparece en la Libreta de direcciones |
|-------------------------------------------|------------------------------------------------|
| atocha.da.uam.es                          |                                                |
| etalles de conexión                       |                                                |
| Puerto:                                   | 389                                            |
| Usar capa de<br>sockets seguros           |                                                |

Y configuramos la base de búsqueda.

| Configuración de servidor                   |                   |
|---------------------------------------------|-------------------|
|                                             |                   |
| Tiempo de espera de búsqueda en segund      | os: 60            |
| Especifique el número máximo de entradas    | oda 100           |
| correcta:                                   | 100               |
| Base de búsqueda                            |                   |
| 🔘 <u>U</u> sar predeterminada               |                   |
| Personalizada: OU=OID_USERS,DC              | C=da,DC=uam,DC=es |
| Exploración                                 |                   |
| 🔲 Habiltan anglan sida (si al ang idan la a | dmite)            |

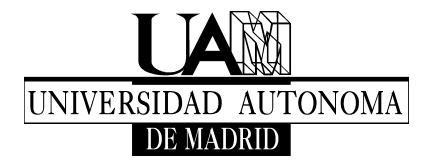

Escuela Politécnica Superior Ciudad Universitaria de Cantoblanco Carretera de Colmenar, km. 15 28049 MADRID Tel.: +34 914974029 Fax: +34 914973914

TECNOLOGÍAS DE LA INFORMACIÓN

| endarios de Internet | Calendarios publicados                | Libretas de direcciones                                 |
|----------------------|---------------------------------------|---------------------------------------------------------|
| ar                   | Ĩiņo                                  |                                                         |
| M                    | IAPI                                  |                                                         |
|                      |                                       |                                                         |
|                      |                                       |                                                         |
|                      |                                       |                                                         |
|                      | endarios de Internet<br>ar<br>M<br>Li | ar Calendarios publicados<br>ar<br>Tipo<br>MAPI<br>LDAP |

Aceptamos, cerramos y lo tenemos listo para usarlo.